## How to Delete Employee Department

- Click Employee Department from Payroll module.
   Select employee department from the grid.
- 3. Click Remove grid icon.

| Employee Depart |                               | ^ □ ×    |                  |
|-----------------|-------------------------------|----------|------------------|
| Save Undo Clo   | se                            |          |                  |
| + Insert X Ren  | move III View Filter (F3)     |          | רא<br>רא         |
| Department Name | * Description                 | Location | Line of Business |
| Home Office     | Home Office                   | 0001     | 0001             |
| QC              | Quality                       | 0002     | 0002             |
| Dev             | Developement                  | 0001     | 10001            |
| Store C         | Store C - multiple time zones | 0002     | 0002             |
| Store B         | Store B                       | 0004     | 10500            |
| Store A         | Store A                       | 0004     | 0001             |
| Warehouse       | Warehouse                     | 0003     |                  |
| Purchasing      | Purchasing                    | 0002     |                  |
| Sales           | Sales                         | 0002     |                  |
| IT              | IT                            | 0001     |                  |
| Accounting      | Accounting                    | 0001     | -                |
| ? 🗘 🖓 🖂         | Edited                        |          |                  |

- 4. A confirmation message will be displayed.
- 5. Click Yes button.

| iRely i21                                                                        |
|----------------------------------------------------------------------------------|
| You are about to delete 1 row.<br>Are you sure you want to continue?             |
| Yes No                                                                           |
|                                                                                  |
| <ol> <li>The prompt will display the number of records to be deleted.</li> </ol> |

6. Deleted department will be removed from the grid.

7. Click Save toolbar button to save the changes made.

| Employee Departments |                                     | ~ □ ×             |                        |
|----------------------|-------------------------------------|-------------------|------------------------|
| Save Undo Close      |                                     |                   |                        |
| + Insert × Remove 🔠  | Layout Q Filter Records (F3)        |                   |                        |
| Department Name      | Description                         | Location          |                        |
| Admin                | Administrative                      | 0000              |                        |
| Accounting           | Accounting                          | 0001              |                        |
| IT                   | ІТ                                  | 0001              |                        |
| Sales                | Sales                               | 0002              |                        |
| Purchasing           | Purchasing                          | 0002              |                        |
| Warehouse            | Warehouse                           | 0003              |                        |
| Store A              | Store A                             | 0004              |                        |
| Store B              | Store B                             | 0004              |                        |
| If the depa          | rtment is associated to any empl    | oyee record, this | s message will be show |
|                      | $\mathbf{x}$                        |                   |                        |
|                      | iRely i21                           |                   |                        |
|                      |                                     |                   |                        |
|                      | The record you are trying to delete | is being lised    |                        |
|                      |                                     | to being used.    |                        |

- Click Employee Department from Payroll module.
   Select employee department from the grid.
   Click Remove grid icon.

| + Insert     X Remove     BB Layout     Q Filter Records (F3)       Department Name     Description       Admin     Administrative       Accounting     Accounting       IT     IT       Sales     Sales       Purchasing     Purchasing       Warehouse     Warehouse       Store A     Store A       Store B     Store B       New Store     My Store | ^ 🗆      |
|----------------------------------------------------------------------------------------------------|----------|
| Department Name         Description           Admin         Administrative           Accounting         Accounting           IT         IT           Sales         Sales           Purchasing         Purchasing           Warehouse         Warehouse           Store A         Store A           Store B         My Store                             |          |
| Admin     Administrative       Accounting     Accounting       IT     IT       Sales     Sales       Purchasing     Purchasing       Warehouse     Store A       Store B     Store B       New Store     My Store                                                                                                    | Location |
| Accounting     Accounting       IT     IT       Sales     Sales       Purchasing     Purchasing       Warehouse     Warehouse       Store A     Store B       New Store     My Store                                                                                                    | 0000     |
| IT     IT       Sales     Sales       Purchasing     Purchasing       Warehouse     Warehouse       Store A     Store B       New Store     My Store                                                                                                    | 0001     |
| Sales     Sales       Purchasing     Purchasing       Warehouse     Warehouse       Store A     Store B       Store D     My Store                                                                                                    | 0001     |
| Purchasing     Purchasing       Warehouse     Warehouse       Store A     Store A       Store B     Store B       New Store     My Store                                                                                                    | 0002     |
| Warehouse     Warehouse       Store A     Store A       Store B     My Store                                                                                                    | 0002     |
| Store A     Store A       Store B     Store B       New Store     My Store                                                                                                    | 0003     |
| Store B Store B My Store                                                                                                    | 0004     |
| New Store My Store                                                                                                    | 0004     |
|                                                                                                    | 0002     |
|                                                                                                    |          |
|                                                                                                    |          |
|                                                                                                    |          |

4. A confirmation message will be displayed.

(i)

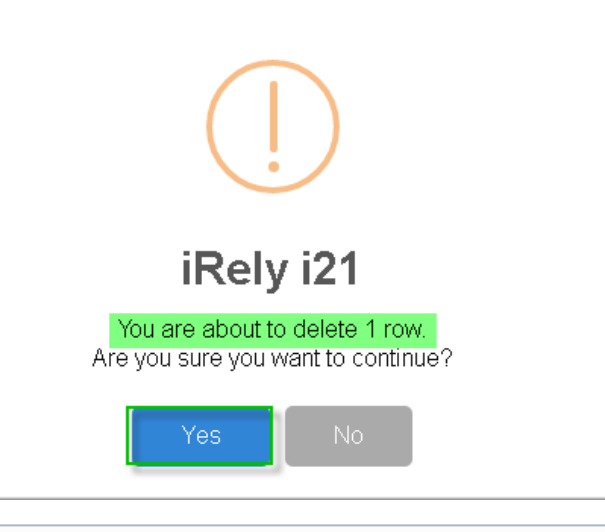

The prompt will display the number of records to be deleted.

## 6. Deleted department will be removed from the grid.

## 7. Click Save toolbar button to save the changes made.

| Employee Departments  |                             | ^ □ ×    |
|-----------------------|-----------------------------|----------|
| Save Undo Close       |                             |          |
| + Insert × Remove 😬 L | ayout 🔍 Filter Records (F3) |          |
| Department Name       | Description                 | Location |
| Admin                 | Administrative              | 0000     |
| Accounting            | Accounting                  | 0001     |
| Т                     | π                           | 0001     |
| Sales                 | Sales                       | 0002     |
| Purchasing            | Purchasing                  | 0002     |
| Warehouse             | Warehouse                   | 0003     |
| Store A               | Store A                     | 0004     |
| Store B               | Store B                     | 0004     |
|                       |                             |          |
|                       |                             |          |
|                       |                             |          |
| 🕐 🗘 🖓 🖂 Edited        |                             |          |

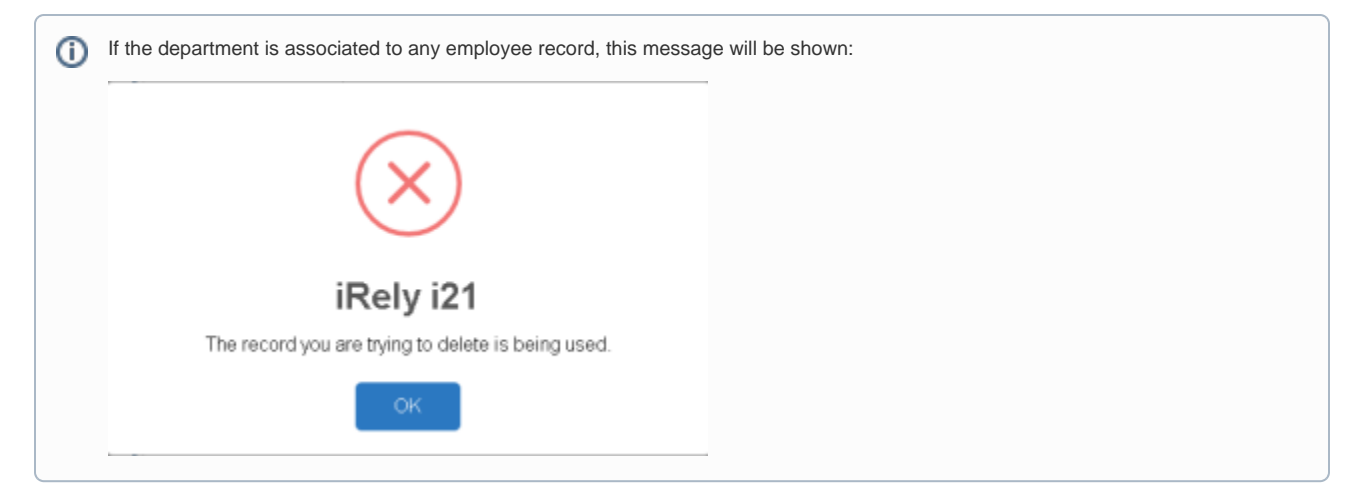